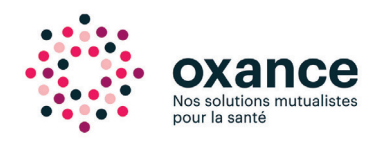

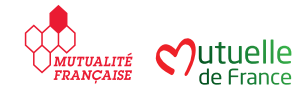

## Pour régler votre facture ou bien pour verser un acompte à votre devis en cours

## Se connecter directement à l'adresse URL : http://oxance.fr/paiement-en-ligne/ Puis sélectionner le centre sur lequel vous êtes suivi

## Le formulaire de paiement

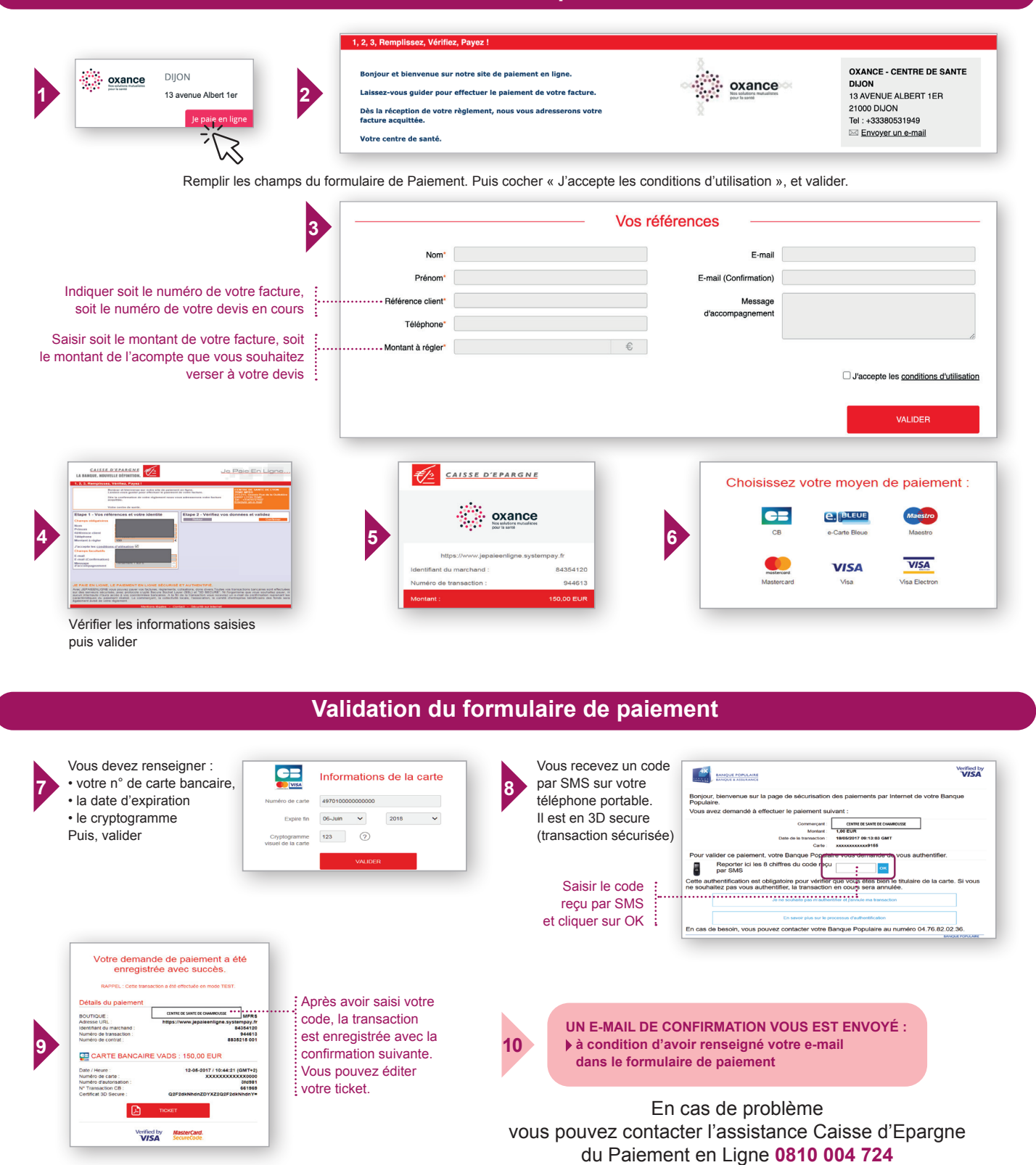

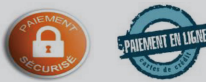